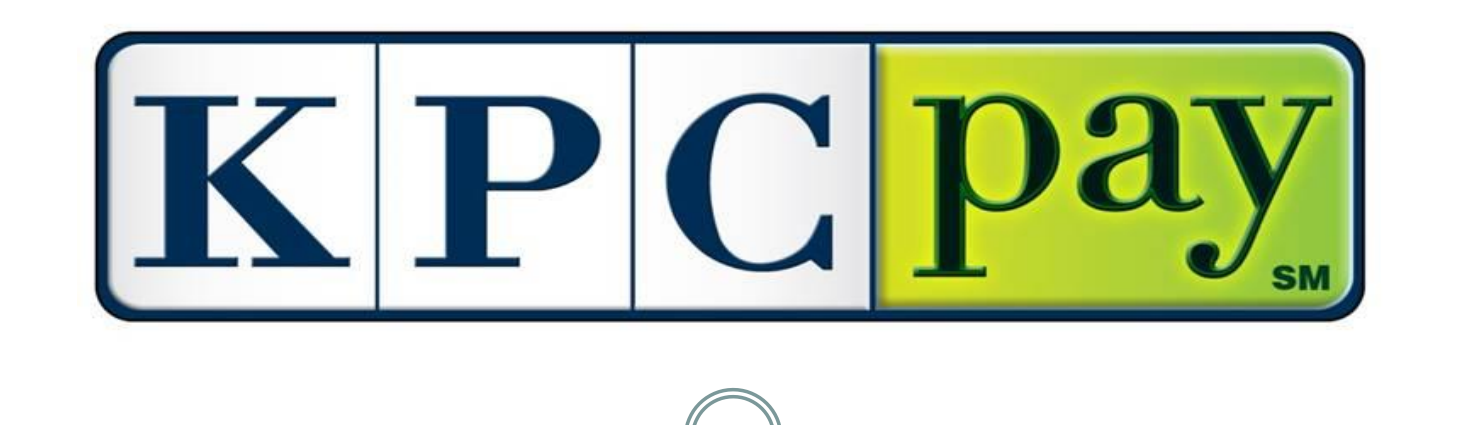

# Employer Overview

## Benefits of KPCpay<sup>SM</sup>

- Convenient, accurate, safe and secure 24/7
- Pay immediately, get instant confirmation
- Avoid Post Office delays faster than mail and needs no stamp
- Reduce paper, benefit the environment
- Pay by electronic check and it's free
- Option to use a credit or debit card\*
- Sign up just once it's easy
- Pay online when YOU want to:
  - Set up a payment and choose the date it will be paid
  - Cancel or reset a Future payment
  - It's there for you to use 24/7

<sup>\*</sup> A convenience fee will be charged

## KPCpay<sup>SM</sup> Registration

The Kansas Payment Center's public website was updated in conjunction with the implementation of KPCpay<sup>SM</sup>. The look and organization of <u>kspaycenter.com</u> changed in an effort to make it easier for users to navigate and use. The website also provides functionality related to the KPCpay<sup>SM</sup> process.

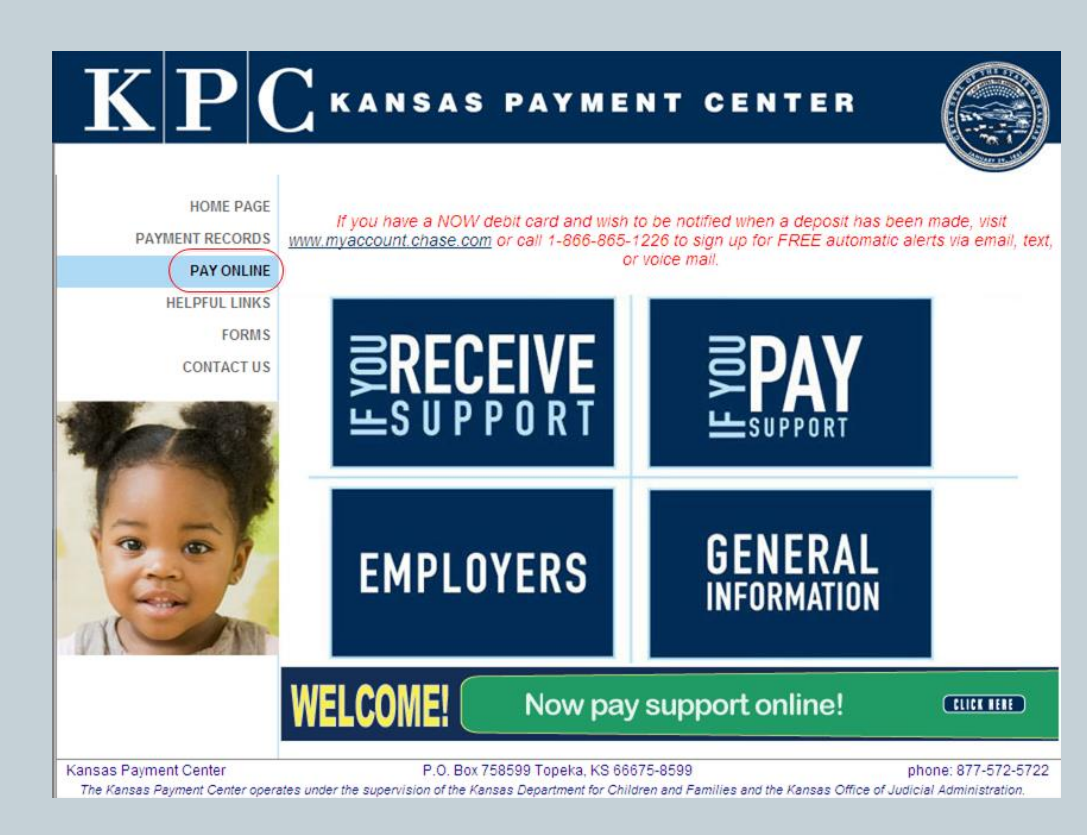

- Step One: Go to kspaycenter.com
- **Step Two**: Select *PAY ONLINE*, located on the left side of the home page
- Step Three: Select New Employers

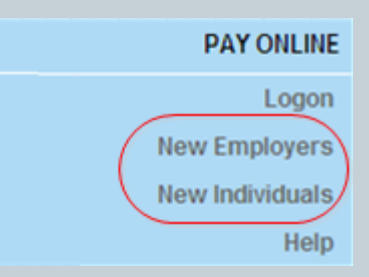

## **Employer Registration**

#### EMPLOYER DETAILS

| User ID:           |               |
|--------------------|---------------|
| Company Name:      |               |
| EIN:               |               |
| First Name:        |               |
| Last Name:         |               |
| Middle Initial:    |               |
| Email Address:     |               |
| Address 1:         |               |
| Address 2:         |               |
| Country:           | United States |
| City:              |               |
| State:             | ~             |
| Zip/Postal Code:   | -             |
| Phone Number:      |               |
| Cell Phone Number: |               |
|                    |               |
|                    | Continue      |

- **Step Four Employer Registration:** Fill out the details. Listed below are the required fields:
  - **User ID** User ID must be at least 7 characters, include one number and one letter, no special characters (-, \*, %)
  - Company Name Enter company name in full
  - **EIN** The federal employer identification number (EIN) assigned for taxes. The EIN is a nine digit number
  - o First Name
  - Last Name
  - Email Address Email address is required to register for KPCpay<sup>SM</sup>
  - o Address 1
  - Country
  - City
  - State
  - Zip / Postal Code
  - Phone Number

incel

## KPCpay<sup>SM</sup> Registration Cont'd

### Step Five: Email / Initial Login

 Email – Upon selecting *Continue* in the previous step, the system will generate an email to the email address on file. This will include a temporary password (case sensitive) & a link to the log-in page

- Initial Login At the login page, the user will enter the User ID they chose during registration and the temporary password received in the email, then chose *Log On*
  - Upon selecting Log On, the user will be required to change their Password and setup Challenge Questions and Answers

### $\mathbf{K} \mathbf{P} \mathbf{C}$ kansas payment center

KPC Forgot Password Notification The password included in this email is the result of your request for a new password Please access the link to log into the KPC Secure site. Upon successful login, you will be required to change your password.

#### Password: AJkgtVe

#### Next Steps

If you are currently in the process of logging on, then enter your User ID and this new Password and complete the log on process

If you are not currently at KPC Secure Web Site, then please follow the steps below:

#### 1. Go to https://www.kssecurekpc.com/

- 2. Enter your user ID in the User ID field.
- 3. Enter this new password in the Password field
- Click Log On.
   Follow the online instructions.

Follow the online instruction

Please do not reply to this message. If you did not request this updated password, please contact the Kansas Payment Center at 1-877-572-5722.

| Log On |                                                                             |
|--------|-----------------------------------------------------------------------------|
| Log On |                                                                             |
|        | User ID:                                                                    |
|        | Forgot Your Password?<br>Change Your Password<br>Update Challenge Questions |
|        | Log On Clear                                                                |

### **Employer Home**

### Upon logging in successfully, the employer will be taken to the home page

| KP                              | Secure Kansas payment center                                                                                                    |  |  |  |  |
|---------------------------------|----------------------------------------------------------------------------------------------------|--|--|--|--|
|                                 | KPC Public Web Customer Service Logoff                                                                                               |  |  |  |  |
| Employer Home                   | Employer Home                                                                                                    |  |  |  |  |
| Make Payment                    | 🛞 Welcome (Hide Details)                                                                                                    |  |  |  |  |
| Manage Accounts Payment History | Welcome to the KPCpay Employer Home page.                                                                                            |  |  |  |  |
| Update Profile                  | Make Payment/Employer Roster: click to make a new payment or to create<br>or edit the Employer Roster.                               |  |  |  |  |
|                                 | Manage Accounts click to update your bank or card account information or to<br>view or cancel your warehoused payments.              |  |  |  |  |
|                                 | Payment History click to view a list of electronic payments already submitted.                                                       |  |  |  |  |
|                                 | Update Profile click to view or update your user profile information.                                                                |  |  |  |  |
|                                 | ☑ FAQs (Show Details)                                                                                                    |  |  |  |  |
|                                 | For assistance contact KPC Customer Service Toll Free Number 877-572-57<br>KPCpay <sup>SM</sup> Secure Site Release 2.0 - 03/01/2012 |  |  |  |  |

- > From the Employer Home, users can:
  - ✓ Make Payment,
  - ✓ Manage Accounts
  - ✓ View Payment History
  - ✓ Update their Profile
  - ✓ Access FAQs
  - ✓ Link to KPC Public Web
  - ✓ Access KPC Employer line contact phone number
  - ✓ Logoff
- To make a payment the user will select Make Payment on the left side of the page

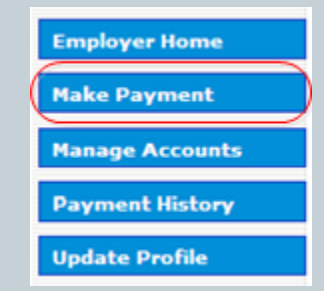

## **Employer Payment Roster**

### Make Payment/Employer Roster:

|           |            | _   |     |                   |       |           |          |        |     | ^ |
|-----------|------------|-----|-----|-------------------|-------|-----------|----------|--------|-----|---|
| .ast Name | First Name | M.I | SSN | Case Identifier / | Term. | Med.      | Pay Date | Amount |     |   |
|           |            |     |     | Order Identifier  | Ind.  | Sup. Ind. |          |        |     |   |
|           |            |     |     |                   |       |           |          |        | Add |   |
|           |            |     |     |                   |       |           |          |        |     |   |
|           |            |     |     |                   |       |           |          |        |     |   |
|           |            |     |     |                   |       |           |          |        |     |   |

### **Fields:**

- > Last Name: required
- First Name: required
- ≻ M.I.
- > **SSN:** *required* Must be a valid SSN
- Case Identifier / Order Identifier: required Correct format of court order is required, instructions can be located in Field Definitions section located on this screen (not pictured)
- > Term. Ind.: This will indicate to KPC that the employee is no longer employed and will remove from roster
- > Med. Sup. Ind.: Used when family medical insurance coverage is offered to the employee/obligor
- Pay Date: required Represents the date on which the payment was (or will be) withheld from the employee's/obligor's wages
- > Amount: required Amount of support withheld
- > **Continue:** Continue will save the entered payment roster information and take the user to the next step
- Save: Will allow user to save entered roster information and come back at a later time to complete payment

## Make a Payment - Support

Privacy Customer Service Help Exit

#### Make a Payment - Support

| Bold fields with * are requir | ed. |
|-------------------------------|-----|
|-------------------------------|-----|

Your payment will be posted when the funds have been received from your financial institution or credit card company - normally 2 or 3 business days after the Payment Date noted below.

Note: The Payment Date field below can be left blank. It will default to the next available date for the Payment Method you choose. Enter the Payment Date field only if you want to 'warehouse' a payment to settle in the future.

#### PAYMENT DETAILS

| Payment Amount*:                                                                                                    | \$10.00                                                                                     |
|----------------------------------------------------------------------------------------------------|---------------------------------------------------------------------------------------------|
| Payment Amount*:<br>\$10.00                                                                                                    | Payment Date*:<br>Aug V 28 V 2012 V                                                         |
| PAYMENT METHOD                                                                                                    |                                                                                             |
| Saved Account*:<br><ul> <li>Select Choose One</li> </ul> New Account*: <ul> <li>eCheck</li> <li>Credit/Debit Card VISA reactor III</li> </ul> |                                                                                             |
| This payment may be assessed a co<br>the payment verification screen. You<br>payment before the fee is charged.                               | nvenience fee. The fee amount will display on<br>a will have the opportunity to cancel this |
| Cor                                                                                                    | ntinue Cancel                                                                               |

#### Make a Payment – Support:

 Payments are securely processed in conjunction with the JPMorgan Chase payment processing system PayConnexion

#### **Payment Details:**

- > Payment Amount Confirmation of payment amount
- Payment Date Date payment will be processed
- Warehousing Payments User can enter a Payment Date up to 60 days in the future

#### **Payment Method:**

- Saved Account Next screen, user will be given the option to save their eCheck or Credit Card/Debit Card payment method
- > New Account User will choose to pay via eCheck or CC/DC
  - $\checkmark$  eCheck: No convenience fee
  - ✓ Credit/Debit Card: Convenience fee applies (see FAQ)

#### **Convenience Fee Notification**

User is notified that a fee may apply

| Make a Paymen                                                                              | t – Support Cont'd                                                                                                    |
|--------------------------------------------------------------------------------------------|----------------------------------------------------------------------------------------------------|
| eCheck Payment:                                                                            | Verify Payment - Support Bold fields with * are required.                                                                                                    |
| Privacy Customer Service Help Exit Make a Payment - Support                                | t For your own protection, review the details of your payment and enter your Confirmation Password (Country Code + Postal Code, e.g. USA66614 (all caps)) below before choosing <b>Confirm</b> .                                                                                                    |
| Bold fields with * are required.                                                           | Your Payment Detail<br>Payment Amount: \$10.00<br>Scheduled Payment Date: Aug-29-2012<br>Payment Amount: \$10.00                                                                                                    |
| Payment Amount: <b>\$10.00</b> Payment Date: Aug-29-2012<br>Payment Amount: <b>\$10.00</b> | Your Account Detail<br>Bank Routing Number: 101100728<br>Bank Account Number: XXXXXXXXXXX1111                                                                                                    |
| ECHECK ACCOUNT INFORMATION                                                                 | Bank Account Type: Checking Bank Account Category: Business E-mail Address*:                                                                                                    |
| Bank Account Type*:<br>Checking Savings<br>Bank Account Number*:<br>Consumer Business      | Send me an email confirmation:<br>Enter Confirmation Password<br>(Country Code + Postal Code, e.g.<br>USA66614 (all caps))*:                                                                                                    |
| Re-enter Bank Account Number*:     Save this account?:       Yes      No       Nickname:   | Terms And Conditions           PLEASE READ AND APPROVE THE FOLLOWING AUTHORIZATION           By clicking "I Accept", I authorize the payee to electronically debit my bank account for the amount(s) and date set forth above. This authorization is valid for this                                                                                                    |
| Continue Cancel                                                                            | If a convenience fee is added to the transaction, I understand that the convenience<br>fee displayed will be included in the total payment amount.<br>In the event that a payment is returned for insufficient funds, I authorize the payee<br>to electronically debit my bank account for the original amount of the transaction, as<br>well as a returned item fee, up to the maximum amount allowed by law. |
|                                                                                            | DI FACE DRINT A CORY OF THIS AUTHORIZATION FOR YOUR RECORDS                                                                                                    |

**Bank Routing Number:** *required* – Can be retrieved from Bank **Bank Account Number:** *required* – Can be retrieved from Bank **Bank Account Type:** *required* 

Bank Account Category: required

**Save this account:** User can save bank information for faster future transactions

Code **Terms And Conditions:** *required* – User approving payment

E-Mail Address: required – Confirmation emailed to this email

I accept the Terms and Conditions\*: 🔲

Confirm Cancel

Enter Confirmation Password: required - Country Code + Postal

## Make a Payment – Support Cont'd

### **Credit Card/Debit Card:**

| Privacy Customer Service Help Exit                                                                                                    |                                                   | Privacy Customer Service Help Exit                                                                                                    |
|----------------------------------------------------------------------------------------------------|---------------------------------------------------|----------------------------------------------------------------------------------------------------|
| Make a Payment - Support                                                                                                    |                                                   | Verify Payment - Support                                                                                                    |
| Bold fields with * are required.                                                                                                    |                                                   | Bold fields with * are required.                                                                                                    |
| Payment Amount: \$10.00 Payment Date: Aug-29-2012 Payment Amount: \$10.00 CARD ACCOUNT INFORMATION Card Number: XXXXXXXXXX1414                                                                                                    | Cardholder Name: required                         | Please verify your payment, then choose Confirm.  Your Payment Detail Payment Amount: \$10.00 Convenience Fee: \$1.50 Total Payment Amount: \$11.50                                                                                                    |
| Cardholder Name*:                                                                                                    | <b>Expiration Date:</b> required                  | Scheduled Payment Date: Aug-29-2012                                                                                                    |
| Expiration Date*: 🛛 🗸 /                                                                                                    | Card Billing Address: required                    | Payment Amount: <b>\$10.00</b>                                                                                                    |
| Save this account?: Yes<br>No<br>Nickname:<br>Card Billing Address*: Use Profile Address as Billing Address<br>120 SE 6TH ST<br>SUITE 210<br>TOPEKA, KS 66603<br>United States<br>Use New Billing Address Entered Below<br>Country*: United States<br>Address 1*:<br>Address 1*:<br>City*:<br>State*: Select State<br>Zip Code*: | Card Dining Address. required                     | Your Account Detail<br>Cardholder Name: KPC<br>Credit Card or Debit Card Number: XXXXXXXXX1414<br>Credit Card or Debit Card Type: Visa Debit<br>Your Credit/Debit Card Billing Address<br>Billing Street Address 1: 120 SE 6TH ST<br>Billing Street Address 2: SUITE 210<br>Billing City: TOPEKA<br>Billing State: KS<br>Billing Zip Code: 66603<br>Billing Country: United States |
| This payment may be assessed a convenience fee. The fee amount will display on the payment verification screen. You will have the opportunity to cancel this payment before the fee is charged.                                                                                                    | Email Address: required<br>3 digit code: required | E-mail Address*:<br>Send me an email confirmation:<br>3 digit code on the signature strip<br>of your credit/debit card*:<br>Confirm Cancel                                                                                                    |

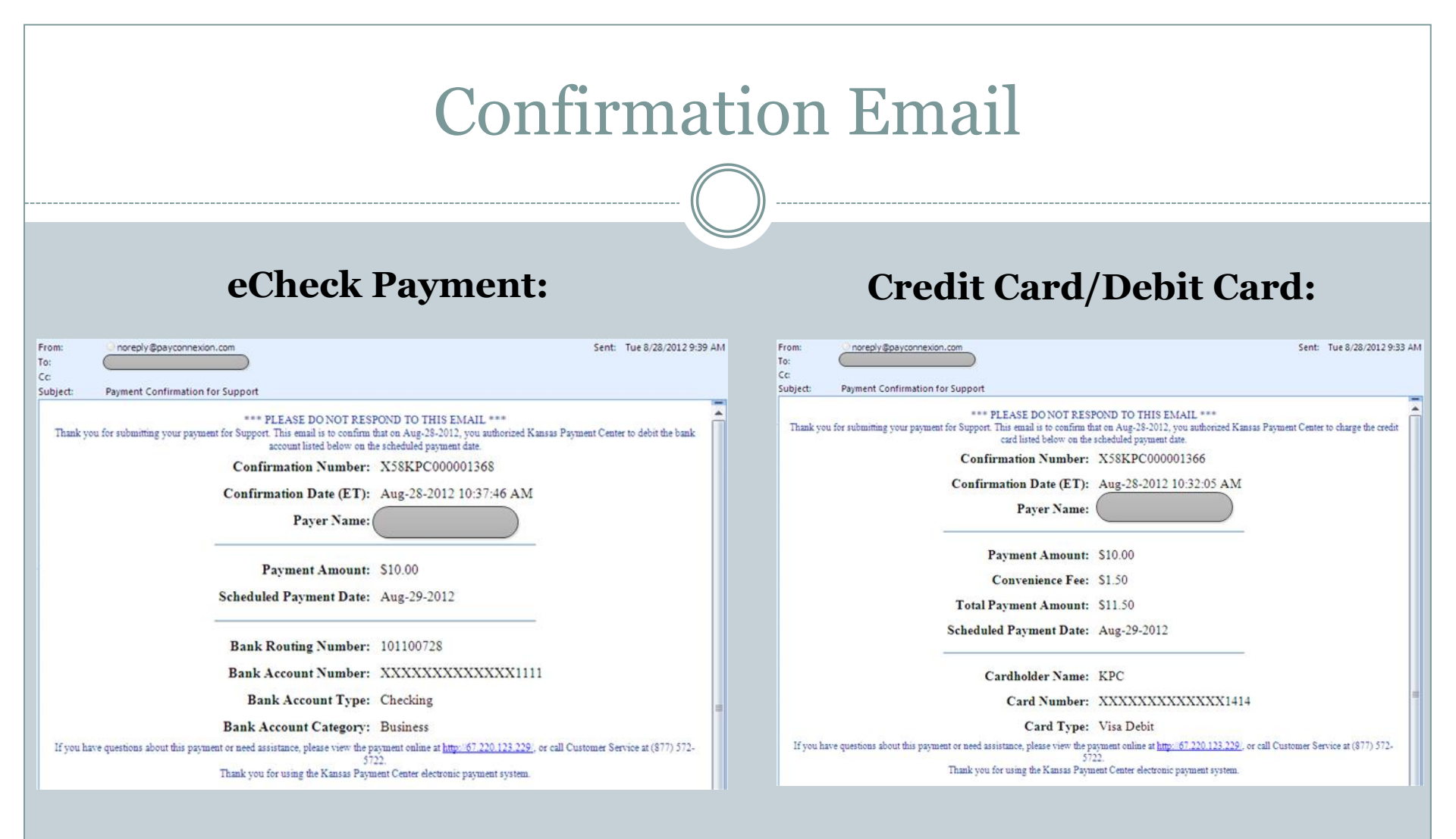

### FAQs

#### Q: What are warehoused payments?

A: Warehoused payments are payments the user can setup as far as 60 days in advance. This payment can be canceled anytime prior to the payment date set.

#### Q: Can the user make a payment for any amount?

A: The maximum allowed per transaction is as follows: Employer - \$50,000.00

#### Q: Are there fees for using KPCpay<sup>SM</sup>?

A: There are no convenience fees when paying with eCheck, when paying with CC/DC a convenience fee of minimum 2.43%, maximum 6% will apply based upon the amount of payment

#### Q: Will the users' KPCpay<sup>SM</sup> password expire?

A: Yes. KPCpay<sup>SM</sup> passwords expire 90 days after they are created. The user will not receive an alert before your password expires.

#### Q: How long will the user be able to view payments?

A: KPCpay<sup>SM</sup> Payment History will display the users' completed payment transactions indefinitely.

#### Q: As an Employer, I have multiple users maintaining our KPCpay<sup>SM</sup> account, can we create multiple IDs

A: Yes, multiple IDs can be created, KPC's Employer line representatives can assist with those requests by phone: 877-729-6367

#### Q: If the user has a questions about KPCpay<sup>SM</sup>, or they find an issue with the site, who do they contact?

A: KPC can be reached by email: <u>kpcpaysupport@ywcss.com</u> or by phone: Employer-877-729-6367